# Betreten des virtuellen Klassenraums mit BigBlueButton

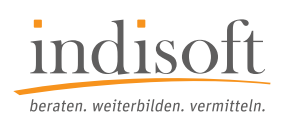

Nur ein paar Schritte sind notwendig und schon können Sie Ihre virtuelle Weiterbildung starten.

Bitte verwenden Sie für den Online-Unterricht Google Chrome (oder Chromium-basierte Webbrowser). Andere Webbrowser reduzieren die Qualität der Verbindung im erheblichen Maße.

### Schritt 1: BigBlueButton aufrufen

Link des Ihnen zugewiesenen Online-Raums in Ihren Browser kopieren und Seite aufrufen.

Die Startseite Ihres zugewiesenen Online-Raums mit dem Titel Ihrer Weiterbildung bzw. Ihres Seminars erscheint auf Ihrem Bildschirm.

| indisoft                                                   |             | Einloggen Registrieren |
|------------------------------------------------------------|-------------|------------------------|
| sie wurden zur Teilnahme eingeladen<br>Beispielweiterbildu | ing         |                        |
| indisoft Meeting (Initiator)                               | Maxi Muster | Starten                |
|                                                            |             |                        |
|                                                            |             |                        |

## Schritt 2: Vollständigen Namen eintragen

Vor-/Nachnamen eintragen und auf "Starten" klicken. Sie befinden sich jetzt im virtuellen Raum.

#### Schritt 3: Mikrofon und Lautsprecher auswählen

Die Abfrage "Wie möchten Sie der Konferenz beitreten?" erscheint. Hier die Option "Mit Mikrofon" auswählen.

|                                          | × |
|------------------------------------------|---|
| Wie möchten Sie der Konferenz beitreten? |   |
| Nur zuhören                              |   |

Beim ersten Anmelden erscheint je nach Internetbrowser direkt danach noch die Abfrage "Mikrofon bzw. Kamera verwenden, zulassen oder blockieren", dann "zulassen bzw. verwenden" wählen. Mikrofon und Lautsprecher können nun verwendet werden.

#### Schritt 4: Lautsprecher & Mikrofon testen

Danach wird eine Verbindung namens "Echotest" aufgebaut, um Ihr Mikrofon und Ihren Lautsprecher zu testen.

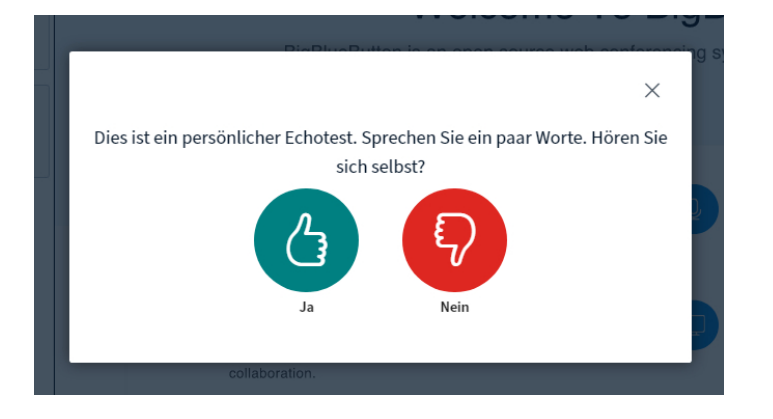

Sprechen Sie kurz ein paar Worte und kontrollieren Sie, ob Sie sich hören. Sollte alles passen, sind Ihr Mikrofon und Lautsprecher jetzt einsatzbereit. Klicken Sie "Ja" und schon können Sie starten.

Sollten Sie sich nicht hören, drücken Sie "Nein" und verändern Ihre Audioeinstellungen, indem Sie sich das gewünschte Gerät auswählen.

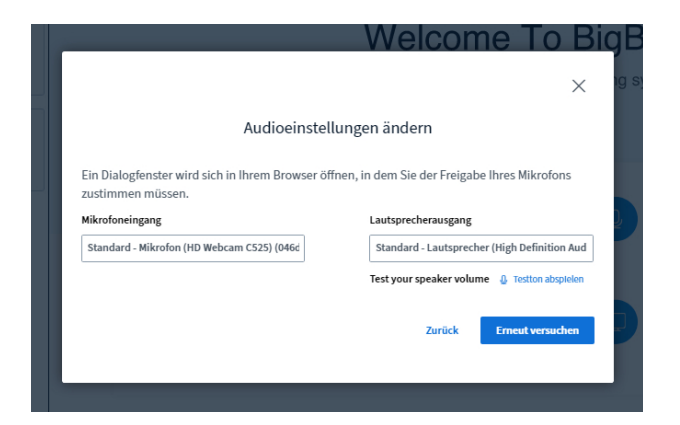

Drücken Sie nun "Erneut versuchen" und führen den Echotest wieder durch. Passt jetzt alles? Dann sind Ihr Mikrofon und Lautsprecher einsatzbereit. Klicken Sie "Ja" und schon können Sie starten. Sofern vorhanden, schalten Sie gern Ihre Kamera ein.

#### Viel Spaß beim Weiterbilden!

Probieren Sie es einfach aus in unserem Testraum. Jederzeit erreichbar unter: https://class.indisoft.de/b/ind-6sz-7cs-eqv